# **Corporate Internet Banking**

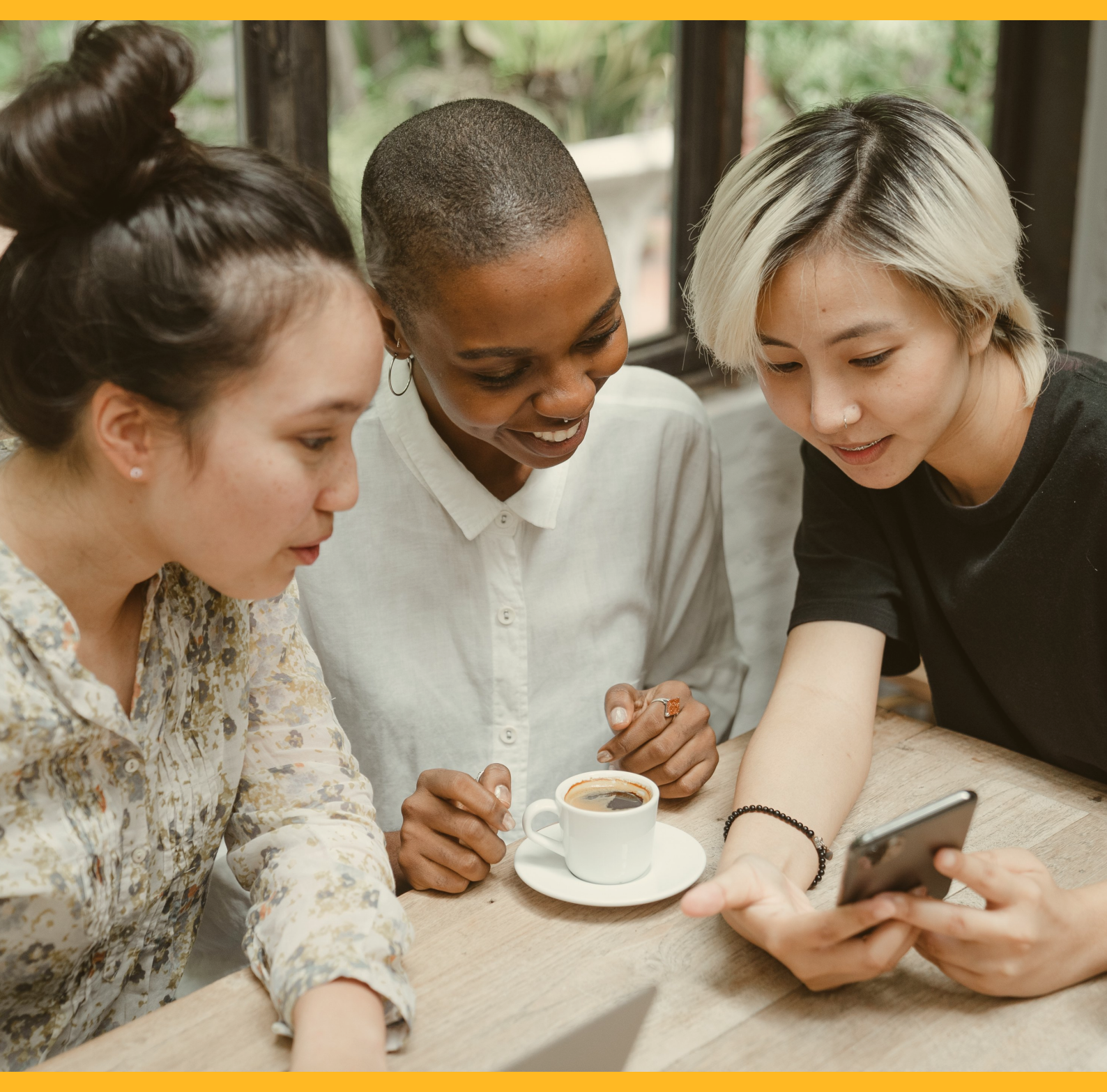

# LOAN SERVICE

**CIB/CMB User Information Manual** 

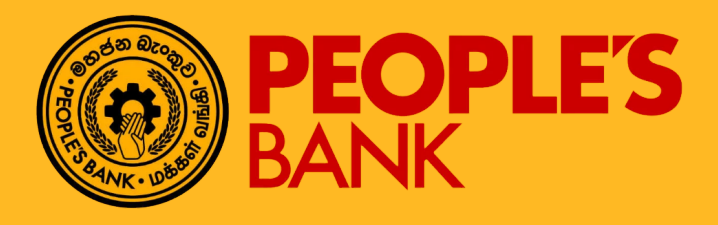

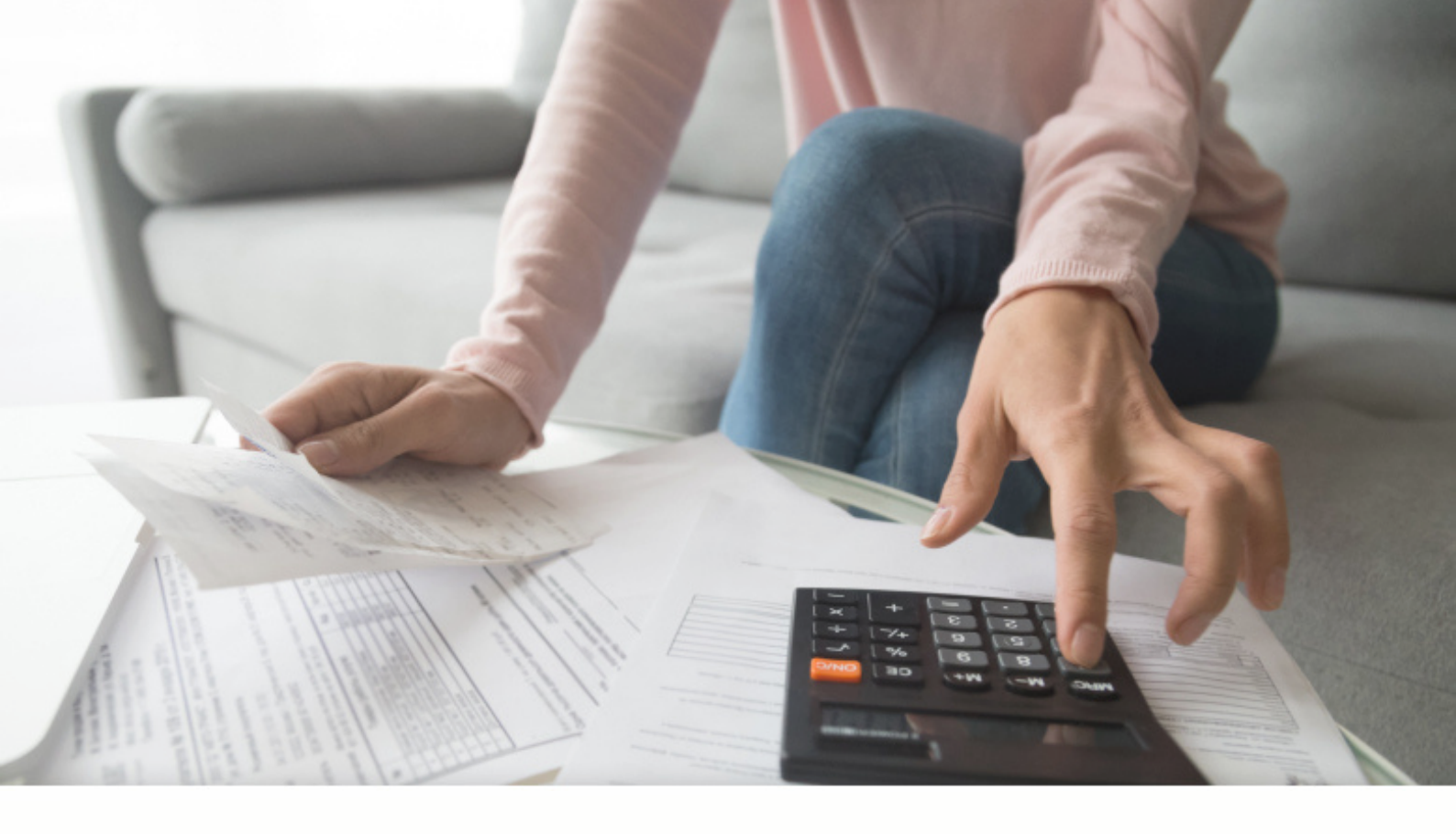

# **FUNCTION OVERVIEW**

This function allows Internet Banking users to perform Loan Repayment to existing loan/financing accounts which are tagged to their CASA accounts.

Loan repayment only allow debit from CASA account and payment to loan accounts through CIB shall take effect immediately.

# LOAN REPAYMENT

# **General Description of Functionality**

This function allows Internet Banking users to perform Loan Repayment to existing loan/financing accounts which are tagged to their CASA accounts.

# **General Description of Solution**

Loan repayment only allow debit from CASA account and payment to loan accounts through CIB shall take effect immediately.

# Loan Repayment – Form Page and Input Transaction Details

Step 1 – Select a debiting account to make payment. Click  $\bigcirc$  icon to view available balance.

Step 2 – Select a loan account for To field. Due Amount will be auto populated. Input payment details and click next button to proceed.

Step 3 – Verify all transaction details and click button to submit the task. 2FA (OTP) validation is

required to proceed the transaction.

Step 4 - The application result page will display status of transaction whether successful or failed. Reasons for failed transactions are displayed. The successful application will send to approval group based on setting in Authorization Matrix for further action.

| an Repayment                  |                   |                            | → | × |
|-------------------------------|-------------------|----------------------------|---|---|
| orm Confirm Result            |                   |                            |   |   |
| From Account                  | Available Balance | 778                        |   |   |
| LKR 004-1-001-1-0210297 CA 1  | 0                 | -                          |   |   |
| Payment Information           |                   | Due Amount                 |   |   |
| LKR 055-80-01-00000426-2 Ln 1 |                   | LKR 102,462.92             |   |   |
| Payment Amount * LKR 1900     | ٢                 | Payment Date<br>29-09-2020 |   |   |
|                               |                   |                            |   |   |
|                               |                   |                            |   |   |

3.3-I Loan Repayment – Form Page Input Transaction Details

|       | <b>D</b>  |  |
|-------|-----------|--|
| I nan | Renav     |  |
|       | I VEIDE V |  |
|       |           |  |

| Form Confirm Result                 |                                    |
|-------------------------------------|------------------------------------|
| From Account                        |                                    |
| LKR 004-1-001-1-0210297             |                                    |
| Payment Information                 |                                    |
| T0<br>LKR 055-80-01-00000426-2 Ln 1 |                                    |
| Payment Amount<br>LKR 1,900.00      | Payment Date<br>29-09-2020         |
| Debit Amount<br>LKR 1,900.00        | Total Debit Amount<br>LKR 1,900.00 |
| Fee and Charges                     | ^                                  |
|                                     |                                    |
| CHARGES TYPE                        | AMOUNT                             |
| Service Charges                     | LKR 0.00                           |
| TO TAL                              | ERR 0.00                           |
| Two Factor Authentication           |                                    |
| Authentication *                    |                                    |
| Please Select                       |                                    |
|                                     |                                    |
|                                     |                                    |

### 3.4-1 Loan Repayment – Confirmation

| Authentication * |  |  |
|------------------|--|--|
| OTP              |  |  |
| SMS O EMAIL      |  |  |
| SMS O EMAIL      |  |  |

3.4-2 Loan Repayment – Confirmation (OTP)

| oan Repayment                                                 | 👄 ×                                |
|---------------------------------------------------------------|------------------------------------|
| Task Submission Success Application Number   2009290014513205 |                                    |
| Form Confirm Result                                           |                                    |
| From Account                                                  |                                    |
| FROM<br>LKR 004-1-001-1-0210297                               |                                    |
| Payment Information                                           |                                    |
| T0<br>LKR 055-80-01-00000426-2 Ln 1                           |                                    |
| Payment Amount<br>LKR 1,900.00                                | Payment Date<br>29-09-2020         |
| Debit Amount<br>LKR 1,900.00                                  | Total Debit Amount<br>LKR 1,900.00 |
| Fee and Charges                                               | ^                                  |
| CHARGES TYPE                                                  | AMOUNT                             |
| Service Charges                                               | LKR 0.00                           |
| TOTAL                                                         | LKR 0.00                           |
|                                                               |                                    |
|                                                               |                                    |

#### 3.5-I Loan Repayment - Result

# LOAN SERVICES APPROVAL PROCESS

# **General Description of Functionality**

All successful submitted Loan Repayment application must route to approval group based on the Authorization Matrix Setting. Approval go to the Group Task List to find the application, claim and review the application before decide to approve, rework or reject the application.

Loan Repayment application is likewise allowed to rework to maker for changes.

## **General Description of Solution**

Step 1 – Click on My Task (BIB) >> Group Task List to view task from Loan Services task. Can also search by Category or Subcategory or Application Number. Click **SEARCH** button to search for the task according to search criteria.

Step 2 – Click on the task to view task details and click on CLAIM button to claim the task. Approval also can tick one or multiple check box and click CLAIM button in group task listing to claim multiple task

Step 3 – Claim task will route to My Task. Click on the Task to view task detail. To release the task back to group task pool, click on **RELEASE** Button. To process the Task, click on **PROCEED** button. Approval also can tick one or multiple check box and click **PROCESS** button to process multiple task.

Step 4 – In Process Task screen, choose the action for the task. Click **NEXT** button to proceed. After confirm, input the 2FA . For OTP, click **REQUEST OTP** and enter OTP value that you received thru Mobile phone SMS or EMAIL. Click **PROCESS** to submit the task action.

Step 5 – Display result screen with transaction status and application number. Reasons for failed transactions are displayed. Click on **CLICK FOR MORE DETAILS** hyperlink to view the Application Status. Upon approval, transaction will update accordingly if the task is success. Loan Repayment transaction will fire to host and update the account detail. Customer will receive a notification by email and SMS when transaction is executed successfully. For rejected task, no further action will be taken.

| roup T | ask List         |              |                               |                       |                         |                           | ۹        | × |
|--------|------------------|--------------|-------------------------------|-----------------------|-------------------------|---------------------------|----------|---|
| Catego | e Select         |              | Sub Category<br>Please Select |                       | Applicatio              | in No.                    |          |   |
|        | APPLICATION NO.  | CURRENCY     | CATEGORY                      | SUB CATEGORY          | MAKER                   | DATE ASSIGNED             | TASK     |   |
|        | 2009290014513205 | LKR 1,900.00 | Loan Services                 | Loan - Loan Repayment | M4 FN 581,<br>M4 LN 581 | 29-09-2020<br>09:25:13 AM | Approver |   |

### 4.3-I Group Task Listing

| Categ | ory              |                    | Sub Category             |                                                    | Applicatio              | n No.                     |          |
|-------|------------------|--------------------|--------------------------|----------------------------------------------------|-------------------------|---------------------------|----------|
| Pleas | se Select        |                    | Please Select            |                                                    |                         |                           |          |
|       | APPLICATION NO.  | CURRENCY<br>AMOUNT | CATEGORY                 | SUB CATEGORY                                       | MAKER                   | DATE ASSIGNED             | TASK     |
|       | 2009290014513205 | LKR 1,900.00       | Loan Services            | Loan - Loan Repayment                              | M4 FN 581,<br>M4 LN 581 | 29-09-2020<br>11:36:18 AM | Approver |
|       | 2001160013577259 | LKR 40.00          | Bill Payment<br>Services | Bill Payment - Immediate<br>Favourite Bill Payment | M4 FN 581,<br>M4 LN 581 | 16-01-2020<br>03:25:46 PM | Approver |

4.3-2 Task Listing

#### Loan Repayment

### From Account

| FROM<br>LKR 004-1-001-1-0210297     |                                    |
|-------------------------------------|------------------------------------|
| Payment Information                 |                                    |
| T0<br>LKR 055-80-01-00000426-2 Ln 1 |                                    |
| Payment Amount<br>LKR 1,900.00      | Payment Date 29-09-2020            |
| Debit Amount<br>LKR 1,900.00        | Total Debit Amount<br>LKR 1,900.00 |

| Fee and Charges |          | <b>^</b> |
|-----------------|----------|----------|
| CHARGES TYPE    | AMOUNT   |          |
| Service Charges | LKR 0.00 |          |
| TOTAL           | LKR 0.00 |          |
|                 |          |          |

#### Task Detail

| DATE ASSIGNED             | CATEGORY      | SUB CATEGORY          | TASK NAME | TYPE GROUP                         |
|---------------------------|---------------|-----------------------|-----------|------------------------------------|
| 29-09-2020 09:25:12<br>AM | Loan Services | Loan - Loan Repayment | Approver  | Group GROUP<br>THREE               |
| howing 1 to 1 of 1 entri  | les           |                       |           | << < 1 > 20                        |
| ask History               |               |                       |           |                                    |
| UPDATED DATE TIME         | REMARK        | TASK NAME             | ACTION    | PROCESSED BY                       |
| 29-09-2020 09:25:37 AI    | М             | Maker                 | Submit    | M4 FN 581, M4 LN 581<br>( MAKER4 ) |
| howing 1 to 1 of 1 entri  | les           |                       |           | 46 K 1 X 1                         |
|                           |               |                       |           |                                    |

#### Loan Repayment

#### From Account

 

 FROM LKR 004-1-001-1-0210297

 Payment Information

 T0 LKR 055-80-01-00000426-2 Ln 1

 Payment Amount LKR 1,900.00

 Pebit Amount LKR 1,900.00

| Fee and Charges |          | ^ |
|-----------------|----------|---|
| CHARGES TYPE    | AMOUNT   |   |
| Service Charges | LKR 0.00 |   |
| TOTAL           | LKR 0.00 |   |
|                 |          |   |

#### Task Detail

| DATE ASSIGNED                                  | CATEGORY      | SUB CATEGORY          | TASK NAME | TYPE GROUP                       |
|------------------------------------------------|---------------|-----------------------|-----------|----------------------------------|
| 29-09-2020 11:36:17<br>AM                      | Loan Services | Loan - Loan Repayment | Approver  | Individual 581,<br>CHECKER7      |
| howing 1 to 1 of 1 entr                        | ies           |                       |           | 46 4 <b>1</b> > 1                |
| ask History                                    |               |                       |           |                                  |
| UPDATED DATE TIME                              | REMARK        | TASK NAME             | ACTION    | PROCESSED BY                     |
|                                                |               | Approver              | Claim     | 581, CHECKER7<br>(CHECKER7)      |
| 29-09-2020 11:36:52 A                          | 24            |                       |           | (                                |
| 29-09-2020 11:36:52 A<br>29-09-2020 09:25:37 A | M             | Maker                 | Submit    | M4 FN 581, M4 LN 581<br>(MAKER4) |
|                                                |               | Approver              | Claim     | (CHECKER7)                       |

| From Southern David                  |                  |                                  |               |
|--------------------------------------|------------------|----------------------------------|---------------|
| Form Commit Hesuit                   |                  |                                  |               |
| Application<br>Loan - Loan Repayment | Task<br>Approver | Application No. 2009290014513205 |               |
| Action *                             |                  |                                  |               |
| Please Select                        |                  |                                  |               |
| Remark                               |                  |                                  |               |
|                                      |                  |                                  |               |
|                                      |                  |                                  |               |
|                                      |                  |                                  |               |
|                                      |                  |                                  |               |
|                                      |                  |                                  | 0 of 500 Word |

### 4.5-1 Loan – Process Task Form Page

| Process Task                         |                  | * * *                               |
|--------------------------------------|------------------|-------------------------------------|
|                                      |                  |                                     |
| Form Confirm Result                  |                  |                                     |
| Application<br>Loan - Loan Repayment | Task<br>Approver | Application No.<br>2009290014513205 |
| Action<br>Approve                    |                  |                                     |
| Remark                               |                  |                                     |
|                                      |                  |                                     |
|                                      |                  |                                     |
|                                      |                  |                                     |
|                                      |                  |                                     |
|                                      |                  |                                     |
| Two Factor Authentication            |                  |                                     |
| Authentication *                     |                  |                                     |
| OTP                                  |                  |                                     |
| SMS O EMAIL                          |                  |                                     |
| OTP *                                |                  |                                     |
|                                      |                  | REQUEST OTP                         |
|                                      |                  |                                     |
|                                      |                  |                                     |
|                                      |                  |                                     |
|                                      |                  |                                     |
|                                      |                  |                                     |

4.5-3 Loan – Process Task Confirmation Page (OTP)

| Process Task                                                                        |                  |                                     | • | < |
|-------------------------------------------------------------------------------------|------------------|-------------------------------------|---|---|
| Transaction Successful<br>Application Number   2009290014<br>Click for more details | 516589           |                                     |   |   |
| Form Confirm Result                                                                 |                  |                                     |   |   |
| Application<br>Loan - Loan Repayment<br>Action<br>Approve<br>Remark                 | Task<br>Approver | Application No.<br>2009290014513205 |   |   |
|                                                                                     |                  |                                     |   |   |

4.5-4 Loan – Process Task Result Page